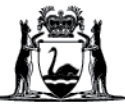

# Avaya Workplace Quick Start Guide

## Downloading, configuring and joining a meeting – Android users

- 1. Click on the Google Play Store
- 2. Search Avaya Workplace application
- 3. Click on the **Install** icon.

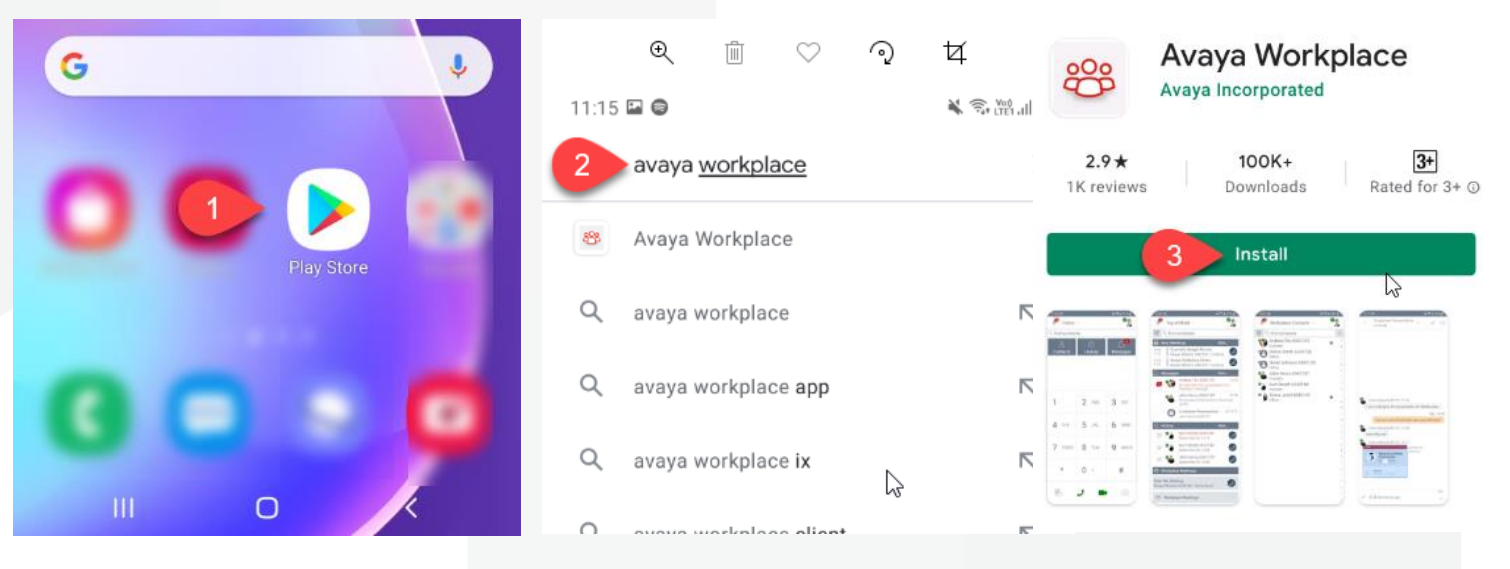

#### Application configuration

- 1. Open the application.
- 2. Click on the OK to allow mandatory permission for recording audio and phone calls.
- 3. Click on the Allow to make and manage phone calls and record audio.
- 5. Follow the remaining prompts.
- 6. Click Accept to accept the End User License Agreement.
- 7. Click on the Join a Meeting to configure the application.
- 8. Type in Your Name field.
- 9. Insert https://telehealth.health.wa.gov.au/portal/tenants/wahealth in the Meeting Address field.

| workplace                                                                                                    |                                                                                                    |
|----------------------------------------------------------------------------------------------------|----------------------------------------------------------------------------------------------------|
| 7 Join a Meeting<br>Let's get into the meeting!<br>You can also join from your calendar,<br>tap the link in the meeting invite | Let's get into a meeting!<br>Your Name 8 Guest<br>Meeting ID<br>Meeting 9 https://telehealth.health.wa.gov |
| Configure my account<br>I have an Avaya Workplace account,<br>let's set it up and get me signed in!                            | Use Workplace for Audio + Video                                                                            |

## Join meeting for Android:

Android:

- 1. Type in the meeting ID and click on Join the meeting.
- 2. Click Don't show again when the pop up appears. You will then be placed in the meeting.

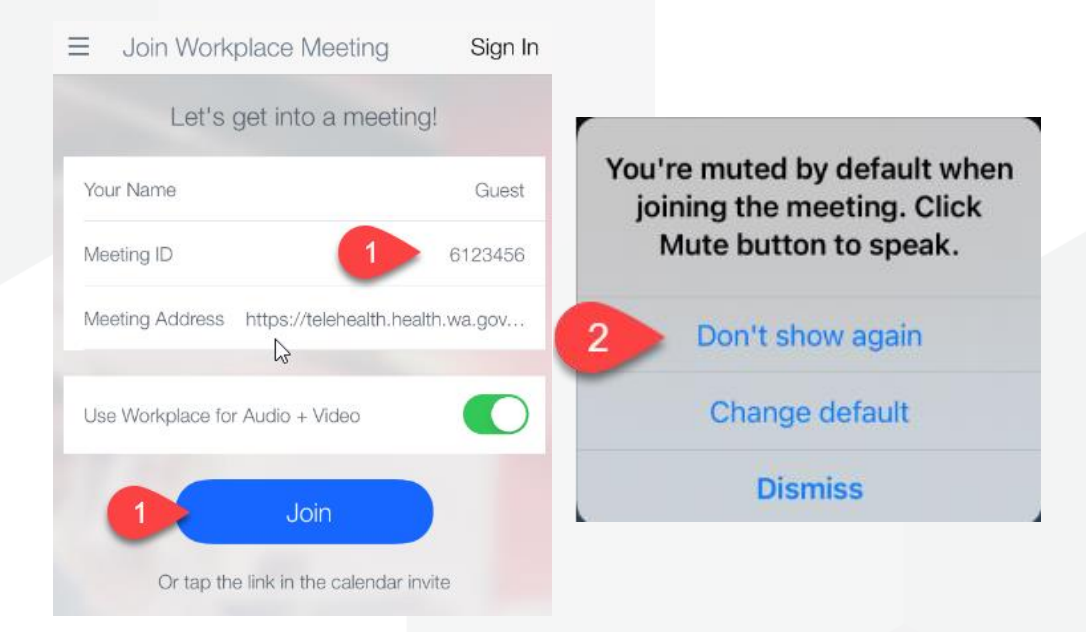

### **Further Information and advice**

Internal WA Health users Intranet: <u>Telehealth Hub</u> Phone: WACHS Service Desk **1800 794 748** 

Internal and External users Website: <u>https://healthywa.wa.gov.au/Articles/S\_T/Telehealth-appointments-at-home</u> Email: <u>WACHSICTHelpdesk@health.wa.gov.au</u>